## PowerSchool Parent Portal Quick Reference Guide

| tude     | nt and Parent Sign In        |         |
|----------|------------------------------|---------|
| Sign In  | Create Account               |         |
| Usernam  | 8                            |         |
| Password | 1                            |         |
| 1        | Forgot Username or Password? |         |
|          |                              | Sign In |

Sign In:

For parents, guardians, or students to sign in to the parent portal:

- 1. Enter the school's Internet public address: <u>https://wcpss.powerschool.com/public/</u>
- 2. Enter your username and password, then click sign in.
- 3. If you forget your username or password click *forgot username or password*.
- 4. Enter the username and email address to retrieve the password or enter the email address to retrieve the username, then click Enter. Your new information will be sent to your email address.

## **Adding Multiple Children to Your Parent Portal**

Once the account is created, a parent or guardian may still add students to the account.

- 1. In the Navigation menu, click Account Preferences
- 2. To add or edit students, click the Students tab
- 3. To add a child, click Add
- 4. In the Add student window, enter the student name, access ID, and access password
- 5. Open the Relationship menu and select the correct relationship
- 6. Click Submit

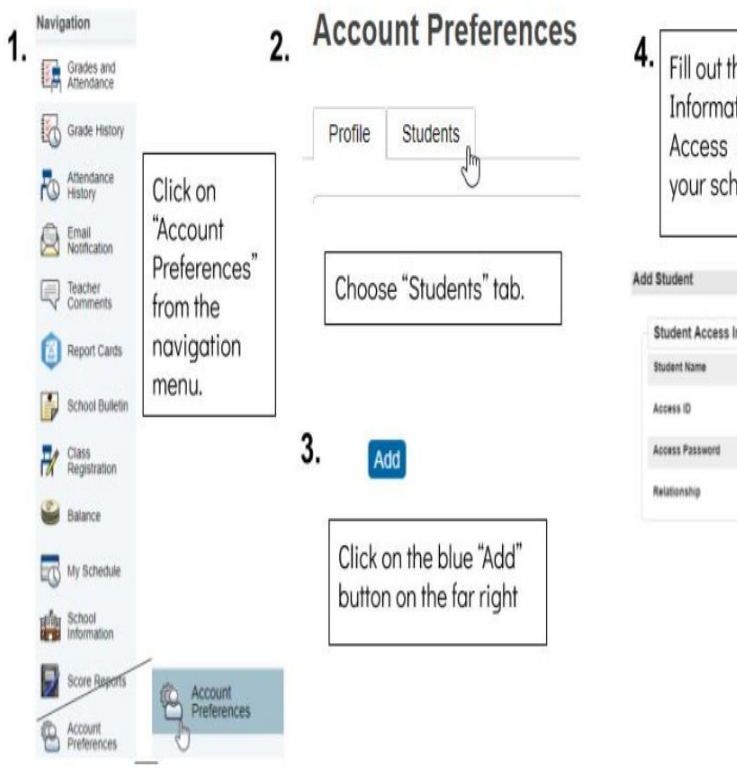

 Fill out the "Student Access Information" (\*Note- You will need an Access ID and Password. Contact your school for this information)
Add Student
Student Access Information
Student Name
Access ID
Access ID
Access ID
Access ID
Access Password
Choose

Cancel OK

## **View Current Grades and Attendance**

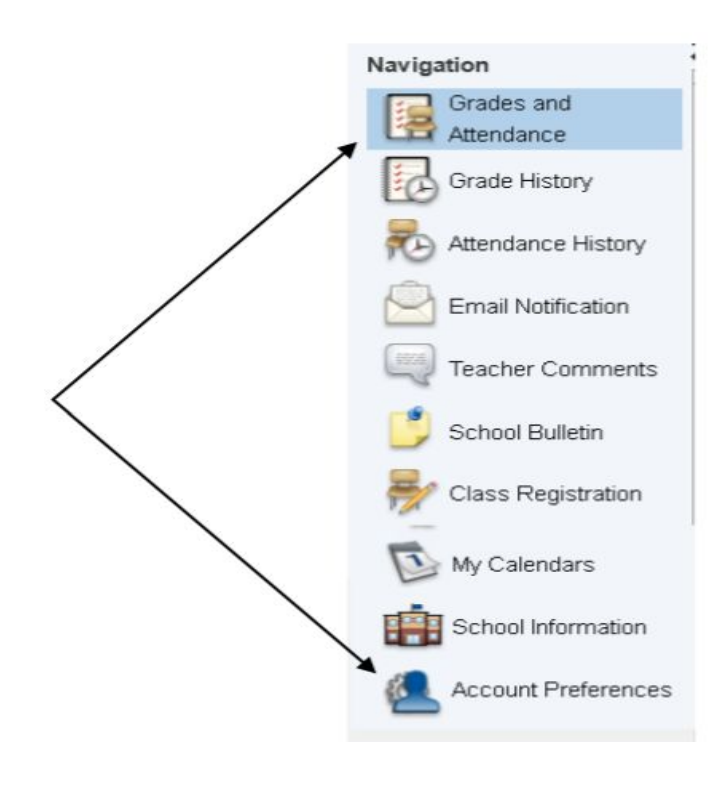

- 1. In the Navigation menu, click Grades and Attendance to view the current terms grades
- 2. Grade History will show information about previous terms
- 3. To view additional information about that grade, click the link for the grade
- 4. If the teacher has provided additional information about the assignment, click the assignment name to view it.
- 5. To view notes from the teacher, click teacher comments.

| Grades :            | and A                  | ttend                 | tance              |      |      | Grade | and dance     | )          | an or           |                  | Attendance<br>History<br>Schedule an<br>The schedule<br>teacher) are<br>on the teacher<br>send an e-ma                                                                 | nd Teacher<br>e (classes and<br>shown. Click<br>er's name to<br>ail. |                               | Scho                                    | ol                                  | Cass<br>Registration                                                            | My<br>Calendars                                     |
|---------------------|------------------------|-----------------------|--------------------|------|------|-------|---------------|------------|-----------------|------------------|----------------------------------------------------------------------------------------------------|----------------------------------------------------------------------|-------------------------------|-----------------------------------------|-------------------------------------|---------------------------------------------------------------------------------|-----------------------------------------------------|
| Екр                 | -                      | La                    | st Wee             | *    |      |       | Th            | is Wee     | *               |                  | Course                                                                                                    | Q1                                                                   | 02                            | 93                                      | Q4                                  | Absences                                                                        | Tardies                                             |
| 1(A)                | -                      | -                     |                    | -    | -    |       | -             |            | -               | -                | 148. S                                                                                                    |                                                                      |                               |                                         |                                     | 0                                                                               | 0                                                   |
| 2(A)                |                        | -                     | -                  |      |      |       |               | 1          |                 | 1                | ss s                                                                                                    | 100                                                                  | 0                             | 0                                       | 0                                   | 0                                                                               | 0                                                   |
| 2(A)                |                        |                       |                    |      |      |       |               |            |                 |                  | AOP ELA S                                                                                                    | 94                                                                   | 0                             | 0                                       | 0                                   | 0                                                                               | 0                                                   |
| 4(A)                | 4                      |                       |                    |      |      |       |               |            |                 |                  | AGP Math 5                                                                                                    | 1                                                                    | 0                             | 0                                       | 0                                   | 0                                                                               | 0                                                   |
| 5(A)                |                        |                       | 1.                 |      |      |       |               |            |                 |                  | SCI 5                                                                                                    | /                                                                    | 0                             | 0                                       | 0                                   | . 1                                                                             | 0                                                   |
| 6(A)                |                        |                       |                    |      | T    |       |               |            |                 |                  | STRINGS 5                                                                                                    |                                                                      |                               |                                         |                                     | . /                                                                             | 0                                                   |
| 6(A)                |                        |                       |                    | -    | 1    |       |               | 4          |                 |                  | ART 5                                                                                                    |                                                                      |                               |                                         |                                     |                                                                                 | 0                                                   |
| 6(A)                |                        |                       |                    |      |      |       |               | 1          |                 |                  | 71                                                                                                    |                                                                      |                               |                                         |                                     |                                                                                 | 0                                                   |
| Atte<br>Atte<br>Wee | enda<br>ndan<br>eks ar | ince<br>ice i<br>re d | e<br>marl<br>ispla | ks f | or t | the l | last<br>e lei | two<br>ft. | itti<br>n<br>bn | hAd<br>  K=<br>y | Grades<br>Current grades are shown to<br>the class. Click on a blue grad<br>listing of the individual assign<br>scores that make up the grad<br>Back button to return. | the right of<br>de to see a<br>ments and<br>de. Click the            | A<br>Excus<br>estin<br>us   ' | Alt<br>co<br>an<br>sc<br>an<br>sc<br>an | d tare<br>hool to<br>mber<br>tendan | es and<br>show total a<br>dies for the<br>erm. Click on<br>to see dates<br>ice. | Tardies<br>bsences<br>current<br>a blue<br>for that |